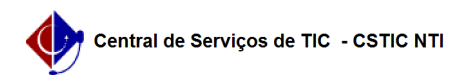

## [tutorial] Transferência de arquivos Drive e Gmail entre contas Google (do Workspace UFPE para o Gmail)

16/05/2024 22:56:34

| Im | nrin | nir a | artigo | da | FΔO |
|----|------|-------|--------|----|-----|
|    | рш   | III C | artigu | ua | IAV |

| Categoria:                                                                                       | E-mail                                                                                         | Votos:              | 0                        |  |  |  |
|--------------------------------------------------------------------------------------------------|------------------------------------------------------------------------------------------------|---------------------|--------------------------|--|--|--|
| Estado:                                                                                          | público (todos)                                                                                | Resultado:          | 0.00 %                   |  |  |  |
|                                                                                                  |                                                                                                | Última atualização: | Ter 19 Mar 08:46:43 2024 |  |  |  |
|                                                                                                  |                                                                                                |                     |                          |  |  |  |
| Palavras-chave                                                                                   |                                                                                                |                     |                          |  |  |  |
| workspace; drive; gmail; tr                                                                      | ansferência                                                                                    |                     |                          |  |  |  |
|                                                                                                  |                                                                                                |                     |                          |  |  |  |
| Artigo (público)                                                                                 |                                                                                                |                     |                          |  |  |  |
|                                                                                                  |                                                                                                |                     |                          |  |  |  |
| Procedimentos                                                                                    |                                                                                                |                     |                          |  |  |  |
| 1) Acesse o site: https://myaccount.google.com<br>2) Vá na aba lateral em "Dados e Privacidada": |                                                                                                |                     |                          |  |  |  |
| <ol> <li>3) Na opção de "Transferir</li> </ol>                                                   | seu conteúdo" Aperte em Iniciar transferência                                                  |                     |                          |  |  |  |
|                                                                                                  |                                                                                                |                     |                          |  |  |  |
| <ol> <li>Digite o endereço de e-i<br/>ser copiado e aperte em El</li> </ol>                      | mail da conta do Google para a qual o conteudo deve<br>nviar Código.                           |                     |                          |  |  |  |
| 5) Na sua conta de destino                                                                       | do Google, verifigue se o e-mail de confirmação                                                |                     |                          |  |  |  |
| chegou na caixa de entrad<br>código de confirmação" U                                            | a no Gmail. Abra o e-mail e aperte no botão "Receber<br>ma nova guia será aberta com um código |                     |                          |  |  |  |
| 6) No conto institucional D                                                                      | Nigita a códiga a aporte na ancão "Confirmar".                                                 |                     |                          |  |  |  |
| o) Na conta institucional, E                                                                     | ngite o coulgo e aperte na opçao "comman",                                                     |                     |                          |  |  |  |
| 7) Escolha o conteúdo que                                                                        | deseja transferir e aperte em "Iniciar                                                         |                     |                          |  |  |  |
| Transferência"                                                                                   |                                                                                                |                     |                          |  |  |  |
| Observações:                                                                                     |                                                                                                |                     |                          |  |  |  |
| - O processo de cópia gera                                                                       | lmente ocorre em algumas horas, mas pode demorar até                                           |                     |                          |  |  |  |
| - Arquivos copiados podem                                                                        | n aparecer em lotes na sua Conta do Google durante o                                           |                     |                          |  |  |  |
| - Quando a cópia dos arqui                                                                       | ivos estiver concluída, você vai receber um e-mail no                                          |                     |                          |  |  |  |
| seu endereço do Gmail.                                                                           |                                                                                                |                     |                          |  |  |  |